## Настройка интеграции «Водяного» с REST API провайдера «Энфорта»

Для совершения исходящих звонков и показа информации о входящем звонке в программе один из компьютеров назначается сервером телефонии. Он должен иметь статический или псевдостатический IP-адрес, доступный из внешней сети по порту 10385 ( Программе «Водяной» в настройках брандмауэра должен быть разрешен выход в интернет. Для связи с АТС требуется, чтобы на машине, имеющей статический IP-адрес, был запущен «Водяной» под именем пользователя, заданным в справочнике «Облачные АТС», а для остальных пользователей в «Водяном» были указаны внутренние номера телефонов (имена пользователей АТС).

## Справочник «Облачные АТС»

Создаем строку в справочнике «администрирование — облачные ATC», указываем в ней адрес HTTPS сервера провайдера, включая протокол и имя скрипта обмена, например, https://domain/sys/crm\_api.wcgp, а также токен, установленный в личном кабинете.

| Основные Asterisk                                                           |
|-----------------------------------------------------------------------------|
| Код: 2                                                                      |
| Входит в группу:                                                            |
| Наименование: Энфорта                                                       |
| Запускать сервер от имени пользователя (без указания - не активно) Сервер 🚽 |
| Адрес сервера провайдера: https://domain/sys/crm_api.wcgp                   |
| Порт: 10385                                                                 |
| Внешний адрес для подписки (Билайн):                                        |
| Учетная запись (если используется в АТС): test                              |
| Логин (если используется в АТС): test                                       |
| Пароль (токен) в АТС: 1234567890                                            |
| Ключ для подписи (Манго):                                                   |
| Тип сервера: Энфорта                                                        |
| Вести лог                                                                   |
| Искать клиента в базе только после поднятия трубки                          |

В поле «Порт локального ПК» по умолчанию установлен порт 10385. Это порт надо «пробросить» извне на сервер Водяного.

В поле «Запускать сервер от имени пользователя» указываем одного из пользователей программы (желательно пользователя "Служба").

## Справочник «Внутренние номера телефонов»

В справочнике «Администрирование - Внутренние номера (настройки софтфонов)» надо создать строки, соответствующие каждому внутреннему номеру (пользователю АТС). Помимо наименования (номера), в поле «вариант подключения телефонии» выбираем «Энфорта». Остальные поля, как правило, заполнять не надо.

Назначение номеров пользователям программы

В справочнике «Администрирование — пользователи» на вкладке «IP-телефония» выбираем его внутренний номер. Если пользователь уже вошел в программу на момент назначения номера, он должен выйти и войти повторно для использования телефонии. Подробнее:

## Внутренние номера (настройки софтфонов)

From: https://vodasoft.ru/wiki/ - Водяной

Permanent link: https://vodasoft.ru/wiki/doku.php?id=%D1%8D%D0%BD%D1%84%D0%BE%D1%80%D1%82%D0%B0

Last update: 2020/08/28 16:00

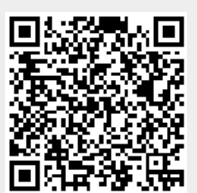